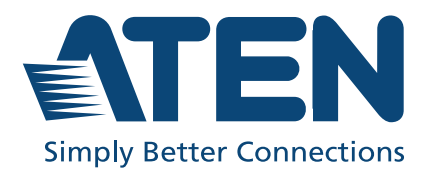

# CL3000

Lightweight PS/2-USB LCD Console User Manual

### **Compliance Statements**

# FEDERAL COMMUNICATIONS COMMISSION INTERFERENCE STATEMENT

This equipment has been tested and found to comply with the limits for a Class A digital device, pursuant to Part 15 of the FCC Rules. These limits are designed to provide reasonable protection against harmful interference when the equipment is operated in a commercial environment. This equipment generates, uses, and can radiate radio frequency energy and, if not installed and used in accordance with the instruction manual, may cause harmful interference to radio communications. Operation of this equipment in a residential area is likely to cause harmful interference in which case the user will be required to correct the interference at his own expense.

The device complies with Part 15 of the FCC Rules. Operation is subject to the following two conditions: (1) this device may not cause harmful interference, and (2) this device must accept any interference received, including interference that may cause undesired operation.

#### FCC Caution

Any changes or modifications not expressly approved by the party responsible for compliance could void the user's authority to operate this equipment.

#### Warning

Operation of this equipment in a residential environment could cause radio interference.

#### Achtung

Der Gebrauch dieses Geräts in Wohnumgebung kann Funkstörungen verursachen.

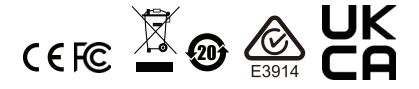

#### **KCC Statement**

유선 제품용 / A 급 기기 (업무용 방송 통신 기기) 이 기기는 업무용 (A 급) 전자파적합기기로서 판매자 또는 사용자는 이 점을 주의하시기 바라며, 가정 외의 지역에서 사용하는 것을 목적으로 합니다.

#### RoHS

This product is RoHS compliant.

#### **About this Manual**

This User Manual is provided to help you get the most from your CL3000 system. It covers all aspects of installation, configuration and operation. An overview of the information found in the manual is provided below.

**Chapter 1, Introduction,** introduces you to the CL3000 system. Its purpose, features and benefits are presented, and its front and back panel components are described.

Chapter 2, Hardware Setup, describes how to set up your installation.

**Chapter 3, Operation,** explains the fundamental concepts involved in operating the CL3000.

**Chapter 4, The Firmware Upgrade Utility**, explains how to use this utility to upgrade the CL3000's firmware with the latest available versions.

**An Appendix,** provides specifications and other technical information regarding the CL3000.

#### **Conventions**

This manual uses the following conventions:

| Monospaced | Indicates text that you should key in.                                                                                                    |
|------------|----------------------------------------------------------------------------------------------------|
| []         | Indicates keys you should press. For example, [Enter] means to press the <b>Enter</b> key. If keys need to be chorded, they appear together in the same bracket with a plus sign between them: [Ctrl+Alt]. |
| 1.         | Numbered lists represent procedures with sequential steps.                                                                                                    |
| •          | Bullet lists provide information, but do not involve sequential steps                                                                                                    |
| >          | Indicates selecting the option (on a menu or dialog box, for example), that comes next. For example, Start > Run means to open the <i>Start</i> menu, and then select <i>Run</i> .                         |
| A          | Indicates critical information.                                                                                                    |

#### **Package Contents**

#### **Basic Package**

The basic CL3000 package consists of:

- 1 CL3000 Lightweight PS/2-USB LCD Console with Standard Rack Mounting Kit
- 1 custom KVM cable
- 1 power cord
- 1 user instructions\*

Check to make sure that all the components are present and that nothing got damaged in shipping. If you encounter a problem, contact your dealer.

Read this manual thoroughly and follow the installation and operation procedures carefully to prevent any damage to the unit, and/or any of the devices connected to it.

\* Features may have been added to the CL3000 since this manual was published. Please visit our website to download the most up-to-date version of the manual.

#### **Product Information**

For information about all ATEN products and how they can help you connect without limits, visit ATEN on the Web or contact an ATEN Authorized Reseller. Visit ATEN on the Web for a list of locations and telephone numbers:

| International | http://www.aten.com     |
|---------------|-------------------------|
| North America | http://www.aten-usa.com |

### **User Information**

#### **Online Registration**

Be sure to register your product at our online support center:

| International | http://eservice.aten.com |
|---------------|--------------------------|
|               |                          |

#### **Telephone Support**

For telephone support, call this number:

| International | 886-2-8692-6959         |
|---------------|-------------------------|
| China         | 86-400-810-0-810        |
| Japan         | 81-3-5615-5811          |
| Korea         | 82-2-467-6789           |
| North America | 1-888-999-ATEN ext 4988 |
|               | 1-949-428-1111          |

#### User Notice

All information, documentation, and specifications contained in this manual are subject to change without prior notification by the manufacturer. The manufacturer makes no representations or warranties, either expressed or implied, with respect to the contents hereof and specifically disclaims any warranties as to merchantability or fitness for any particular purpose. Any of the manufacturer's software described in this manual is sold or licensed *as is*. Should the programs prove defective following their purchase, the buyer (and not the manufacturer, its distributor, or its dealer), assumes the entire cost of all necessary servicing, repair and any incidental or consequential damages resulting from any defect in the software.

The manufacturer of this system is not responsible for any radio and/or TV interference caused by unauthorized modifications to this device. It is the responsibility of the user to correct such interference.

The manufacturer is not responsible for any damage incurred in the operation of this system if the correct operational voltage setting was not selected prior to operation. PLEASE VERIFY THAT THE VOLTAGE SETTING IS CORRECT BEFORE USE.

### Contents

| Compliar<br>About this<br>Conve<br>Package<br>Basic<br>Product I<br>User Info<br>Online<br>Telep<br>User<br>Contents | ce Statements               |            |
|----------------------------------------------------------------------------------------------------|-----------------------------|------------|
| Chapter 1.<br>Introductio                                                                                            | n                           |            |
| Overview                                                                                                    |                             | 1          |
| The E                                                                                                    | enefits of LED-backlit LCDs | 1          |
| Features                                                                                                    |                             | 2          |
| Requirem                                                                                                    | ents                        | 3          |
| LED-                                                                                                    | ecklit LCD Console          | 3          |
| Exteri                                                                                                    | al Console                  | 3          |
| Cable                                                                                                    | S                           | 3          |
| Opera                                                                                                    | ting Systems                | 4          |
| Compone                                                                                                    | nts                         | 5          |
| Front                                                                                                    | View                        | 5          |
| Rear                                                                                                    | /iew                        | 7          |
| Chantor 2                                                                                                    |                             |            |
| Uardwaro 9                                                                                                    | Sotup                       |            |
| Poforo vo                                                                                                    | u Pogin                     | 0          |
| Standard                                                                                                    | u Degli I                   | 9          |
| Ontional                                                                                                    | Rack Mounting               | 9          |
| Optional                                                                                                    |                             | . I<br>. O |
| Connecu                                                                                                    | ig up                       | 2          |
| Chapter 3.                                                                                                    |                             |            |
| Operation                                                                                                    |                             |            |
| Opening                                                                                                    | the Console 1               | 15         |
| Closing t                                                                                                    | ne Console                  | 16         |
| Operating                                                                                                    | Precautions                 | 17         |
| L ED-bac                                                                                                    | dit LCD OSD Configuration   | 18         |
|                                                                                                    | acklit I CD Buttons         | 18         |
| کطنیہ<br>ا                                                                                                    | ment Settings               | a          |
| Manu                                                                                                    | facturing Number 1          | 0          |
|                                                                                                    | lina                        | 20         |
| Dowering                                                                                                    | Off and Restarting          | 20         |
| rowening                                                                                                    |                             | -0         |

| Chapter 4.         |            |      |      |      |      |        |
|--------------------|------------|------|------|------|------|--------|
| The Firmware Up    | grade Util | lity |      |      |      |        |
| Introduction       |            |      | <br> | <br> | <br> | <br>23 |
| Before You Begi    | n          |      | <br> | <br> | <br> | <br>23 |
| Firmware Up        | grade Mode |      | <br> | <br> | <br> | <br>24 |
| Starting the Upg   | rade       |      | <br> | <br> | <br> | <br>25 |
| Upgrade Succee     | ded        |      | <br> | <br> | <br> | <br>27 |
| Upgrade Failed .   |            |      | <br> | <br> | <br> | <br>28 |
| Exiting Firmware   | Upgrade N  | lode | <br> | <br> | <br> | <br>28 |
| Appendix           |            |      |      |      |      |        |
| Safety Instruction | ns         |      | <br> | <br> | <br> | <br>29 |
| General            |            |      | <br> | <br> | <br> | <br>29 |
| Rack Mounti        | ng         |      | <br> | <br> | <br> | <br>31 |
| Technical Suppo    |            |      | <br> | <br> | <br> | <br>32 |
| International      |            |      | <br> | <br> | <br> | <br>32 |
| North Americ       | a          |      | <br> | <br> | <br> | <br>32 |
| Specifications     |            |      | <br> | <br> | <br> | <br>33 |
| Sun Keyboard E     | mulation   |      | <br> | <br> | <br> | <br>35 |
| Troubleshooting    |            |      | <br> | <br> | <br> | <br>36 |
| About SPHD Co      | nnectors   |      | <br> | <br> | <br> | <br>36 |
| Limited Warranty   | /          |      | <br> | <br> | <br> | <br>37 |

## Chapter 1 Introduction

### Overview

The CL3000 is an integrated KVM (keyboard, monitor, and mouse) console module that serves as the front end console for compatible KVM switches.

Lightweight and with a 19" power-saving LED-backlit LCD, the CL3000 offers a space-saving, streamlined approach to KVM switch technology by integrating a keyboard, LED-backlit LCD monitor, and touchpad in a 1U housing. Additional console ports allows the second user local access, while in conjunction with an ATEN Over the Net KVM switch or IP access unit, you can remotely control computers that are located anywhere around the world.

MIL-STD-810G testing provides certified reliable operation of the CL3000 Console in harsh environments. The MIL-STD-810G uses advanced testing procedures to emphasize the equipment's environmental design and limits in real world conditions which it will experience throughout its life; such as operating in moving vehicles or functioning on factory floors where vibrations are high and experienced frequently.

There is no better way to save time and money than with a CL3000 installation. By using the CL3000 with its light weight and green power LED-backlit LCD monitor to manage your installation, you: (1) eliminate the expense of having to purchase a separate keyboard, monitor, and mouse for each computer; (2) save all the space those extra components would take up; (3) save on energy costs; and (4) eliminate the inconvenience and wasted effort involved in constantly moving from one computer to another.

#### The Benefits of LED-backlit LCDs

LED-backlit LCDs are a new generation of display technology that uses LED backlighting instead of the cold cathode fluorescent lamps (CCFLs) used in traditional LCDs. This provides great benefits that include lower power consumption, a more dynamic range of colors, and better heat dissipation, as well as increased display brightness or later contrast levels. When you factor in the LED-backlit LCDs longer life and greater stability, it is no wonder that they are fast becoming the display of choice in many different environments, from commercial advertising and sports venues to advanced computer displays and high-end televisions.

#### Features

- Exclusive LED illumination light designed by ATEN to illuminate the keyboard and touchpad to allow visibility in low-light conditions
- Integrated KVM console featuring a 19" LED-backlit LCD monitor in a Single-Rail Slideaway™ housing
- Green power LED-backlit LCD monitor saves energy
- Lightweight design for an easier installation
- MIL-STD-810G Standard Certified Testing
- Dual Interface supports computers with PS/2 or USB keyboards and mice
- Additional hot-pluggable USB mouse port on front panel (also functions as USB peripheral port)
- Multiplatform support Windows, Linux, Mac, and Sun
- Supports high-resolution video up to 1280 x 1024 @ 75 Hz; DDC2B
- Firmware upgradable
- Extra console port manage computers from an external console (monitor, USB or PS/2 keyboard and mouse)
- Console lock the console remains securely locked away when not in use
- Slideaway<sup>™</sup> housing is slightly less than 1U with top and bottom clearance for smooth operation in 1U of rack space
- Optional rack mount kits available including easy installation options
- DDC emulation video settings of each computer are automatically adjusted for optimal output to the monitor
- Adjustable depth to fit within a rack
- Standard 105-key keyboard

#### Requirements

#### LED-backlit LCD Console

- The LED-backlit LCD console supports most KVM switches. If you are unsure whether your switch is supported or not, check with your dealer.
- The integrated LED-backlit LCD monitor's maximum resolution is 1280 x 1024 @ 75Hz. Make sure that none of the resolution settings of the connected computers exceed the LED-backlit LCD monitor's maximum resolution.

#### **External Console**

- A VGA, SVGA, or MultiSync monitor capable of displaying the highest resolution provided by any computer in the installation
- USB or PS/2 keyboard and mouse

#### **Cables**

For optimum signal integrity and to simplify the layout, we strongly recommend that you use high quality custom cable sets available in varying lengths, described in the table below, which can be purchased from your dealer.

| Length (m) | Part Number |
|------------|-------------|
| 1.20       | 2L-5201P    |
| 1.80       | 2L-5202P    |
| 3.00       | 2L-5203P    |
| 6.00       | 2L-5206P    |
| 1.80       | 2L-5702P    |
| 1.20       | 2L-5201U    |
| 1.80       | 2L-5202U    |
| 3.00       | 2L-5203U    |
| 5.00       | 2L-5205U    |

#### **Operating Systems**

Supported operating systems are shown in the table below:

|         | OS      | Version            |
|---------|---------|--------------------|
| Windows |         | 2000 or later      |
| Linux   | RedHat  | 9 or later         |
|         | SuSE    | 10 or later        |
|         | Debian  | 3.1, 4.0           |
|         | Ubuntu  | 7.04, 7.10         |
| UNIX    | IBM     | AIX 4.3, 5L        |
|         | FreeBSD | 4.2 or later       |
|         | Sun     | Solaris 8 or later |
| Novell  | Netware | 6.0 or later       |
| Mac     |         | OS 9 or later      |
| DOS     |         | 6.22               |

### Components

#### Front View

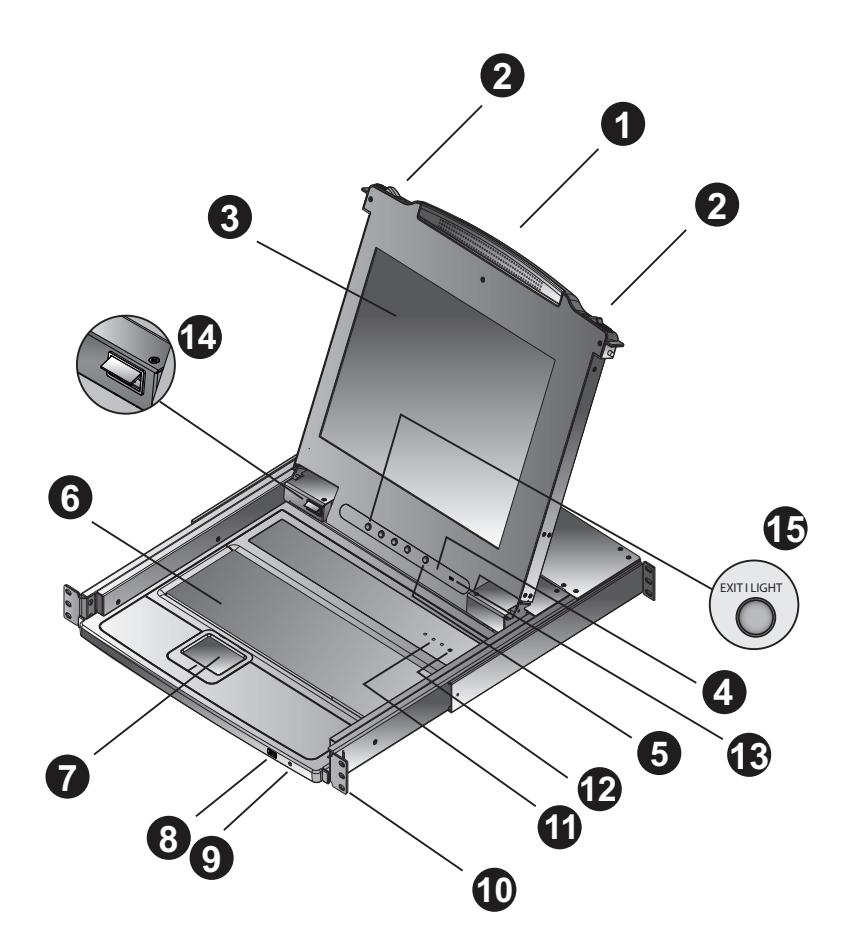

| No. | Component                 | Description                                                                                                    |
|-----|---------------------------|----------------------------------------------------------------------------------------------------|
| 1   | upper handle              | Pull to slide the LED-backlit LCD module out; push to slide it in. See <i>Opening the Console</i> , page 15, for details on sliding the console in and out |
| 2   | module release<br>catches | In order to slide the console out, you must first release it by sliding these catches to the inside.                                                       |
| 3   | LED-backlit LCD<br>module | After sliding the LCD module out, flip up the cover to access the LCD display.                                                                             |

| No. | Component                          | Description                                                                                                    |
|-----|------------------------------------|----------------------------------------------------------------------------------------------------|
| 4   | LED-backlit LCD controls           | The buttons to control the position and picture settings of the LED display are located here. See page 16, for details.                                                                                                    |
| 5   | LED-backlit LCD<br>On / Off button | Push this button to turn the LED-backlit LCD monitor on and<br>off. The button lights when the LED-backlit LCD monitor is<br>off.                                                                                                    |
|     |                                    | <b>Note:</b> The light indicates that only the monitor is off, not the attached KVM switch.                                                                                                    |
| 6   | keyboard module                    | Standard 105-key keyboard                                                                                                    |
| 7   | touchpad                           | Standard mouse touchpad                                                                                                    |
| 8   | USB port                           | The USB port is available to connect a USB peripheral device (flash drive, CD-ROM drive, etc.) to the console, or a USB mouse for users who prefer to use an external mouse.                                                                                                    |
| 9   | power LED                          | Lights (blue) to indicate that the unit is receiving power.                                                                                                    |
| 10  | rack mount<br>brackets             | The rack mount brackets are located at each corner of the unit. See <i>Standard Rack Mounting</i> , page 9, for details.                                                                                                    |
| 11  | lock LEDs                          | The Num Lock, Caps Lock, Scroll Lock LEDs are located here.                                                                                                    |
| 12  | reset button                       | Located to the right of the Lock LEDs. Press this button in with a thin object to perform a system reset.                                                                                                    |
| 13  | firmware upgrade<br>switch         | During normal operation and while performing a firmware<br>upgrade, this switch should be in the NORMAL position. If a<br>firmware upgrade operation does not complete successfully,<br>this switch is used to perform a firmware upgrade recovery.<br>See <i>Upgrade Failed</i> , page 28, for details. |
| 14  | LED illumination<br>light          | Illuminates the keyboard and touchpad to allow visibility in low-light conditions.                                                                                                    |
| 15  | Exit / Light<br>pushbutton         | Press the Exit / Light pushbutton for two seconds to turn the LED light on or off. (Default: On)<br>During the LCD OSD mode, this pushbutton has more functions, refer to <i>LED-backlit LCD Buttons</i> on page 18 for more details.                                                                    |

### Rear View

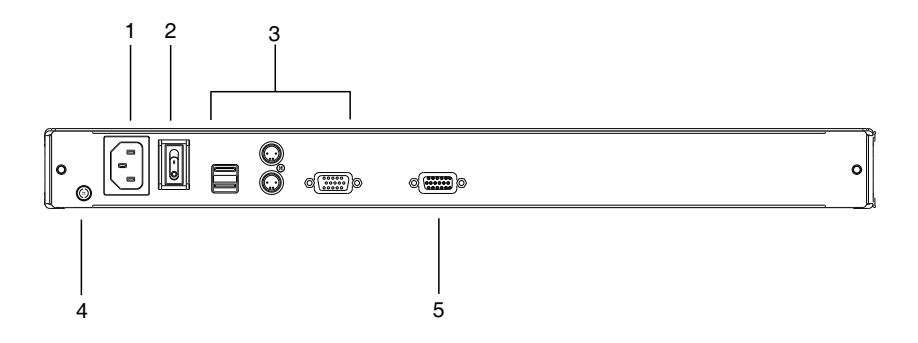

| No. | Component                | Description                                                                                                    |
|-----|--------------------------|----------------------------------------------------------------------------------------------------|
| 1   | power socket             | This is a standard 3-prong AC power socket. The power cord from an AC source plugs in here.                                                                                                   |
| 2   | power switch             | This standard rocker switch powers the unit on and off.                                                                                                    |
| 3   | external console section | The external KVM console cables plug into the ports in this section. The section consists of ports for USB or PS/2 keyboard and mouse, and a VGA monitor.                                     |
| 4   | grounding<br>terminal    | The grounding wire used to ground the switch attaches here.                                                                                                    |
| 5   | KVM port section         | The cable that links the CL3000 to the KVM switch plugs in here.                                                                                                    |
|     |                          | <b>Note:</b> The shape of this SPHD connector has been specifically modified so that only KVM cables designed to work with this switch can plug in (see <i>Cables</i> , page 3, for details). |

This Page Intentionally Left Blank

## Chapter 2 Hardware Setup

### Before you Begin

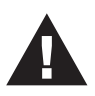

- 1. Important safety information regarding the placement of this device is provided on page 29. Please review it before proceeding.
- 2. Make sure that power to all the devices you will be connecting up have been turned off. You must unplug the power cords of any computers that have the Keyboard Power On function.

### **Standard Rack Mounting**

A standard rack mount kit is provided with your CL3000. The kit enables the console to be mounted in rack with a depth of 52–85 cm.

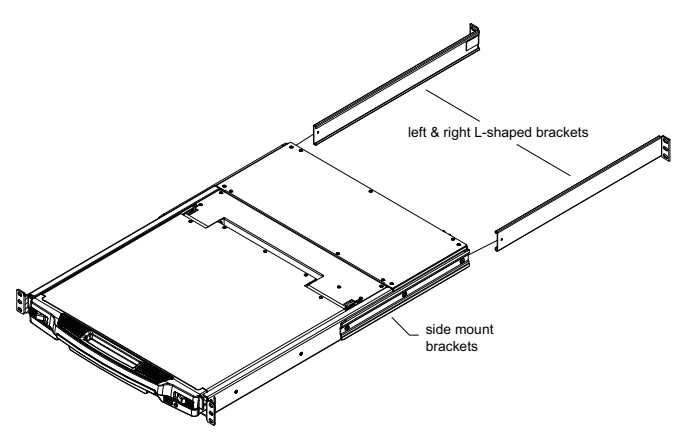

**Note:** • It takes two people to mount the console.

• The standard rack mount kit does not include screws or cage nuts. If you need additional screws or cage nuts, contact your rack dealer. To rack mount the console, do the following:

1. Have one person position the unit in the rack and hold it steady. Have the second person screw the front brackets to the rack.

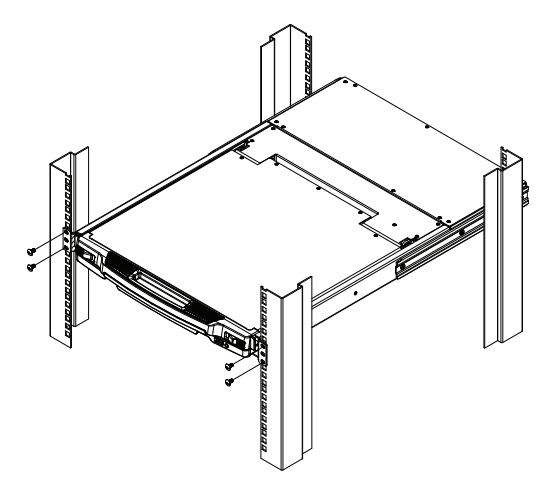

2. While the first person still holds the unit in place, the second person slides the left & right L-shaped brackets into the unit's side mounting brackets from the rear, installing four screws in the brackets to secure them in place.

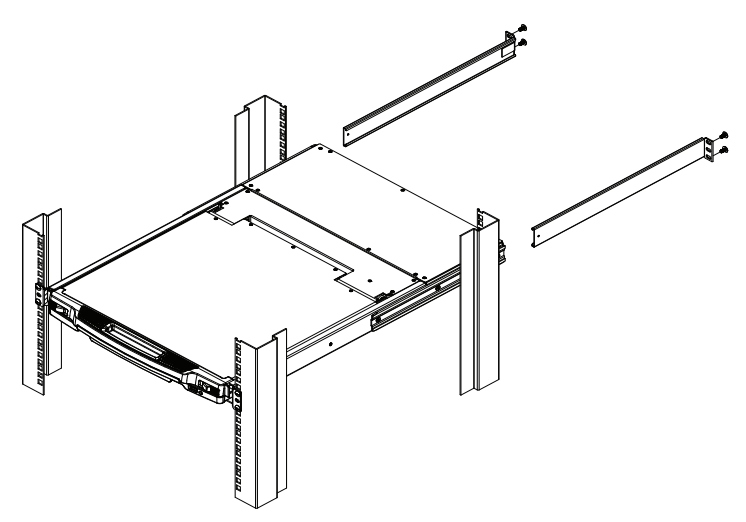

After the L-shaped brackets are secured, tighten all the screws.
 Allow at least 5.1 cm on each side for proper ventilation, and at least 12.7 cm at the back for the power cord and cable clearance.

### **Optional Rack Mount Kits**

For convenience and flexibility, optional rack mount kits are available and are listed in the table below:

| Mounting Kit                        | Description                                                                                                    |
|-------------------------------------|----------------------------------------------------------------------------------------------------|
| Standard Long Rack Mount<br>Kit     | This kit is the long-railed version of your standard rack<br>mount kit that lets you fit your device to racks with<br>greater depth. |
| Easy Installation Rack<br>Mount Kit | This kit is designed to be easy to install and can be installed by one person                                                        |

- **Note:** For more information, visit the product webpage and refer to the Compatible Accessories.
  - For detailed installation steps, visit the product webpage and refer to the *Optional Rack Mount Kits Installation Guide*.

### **Connecting Up**

Refer to the installation diagram on the following page as you perform the installation steps. The numbers in the diagrams correspond to the numbers of the steps.

- 1. Plug the SPHD connector end of the KVM cable provided with this unit into the CL3000's KVM port.
- 2. Plug the keyboard, monitor, and mouse connectors of the KVM cable into their respective ports in the console section of the KVM switch.
- 3. Plug your external console keyboard, monitor, and mouse connectors into their respective ports in the console section of the CL3000, located on the unit's back panel.
- 4. If you are using an external USB mouse or USB peripheral in your installation, plug it into the USB port located on the CL3000's front panel.
- 5. Plug the power cord into the CL3000's power socket and into an AC power source.
- 6. Power up your KVM installation.
- 7. Turn on the power to CL3000.

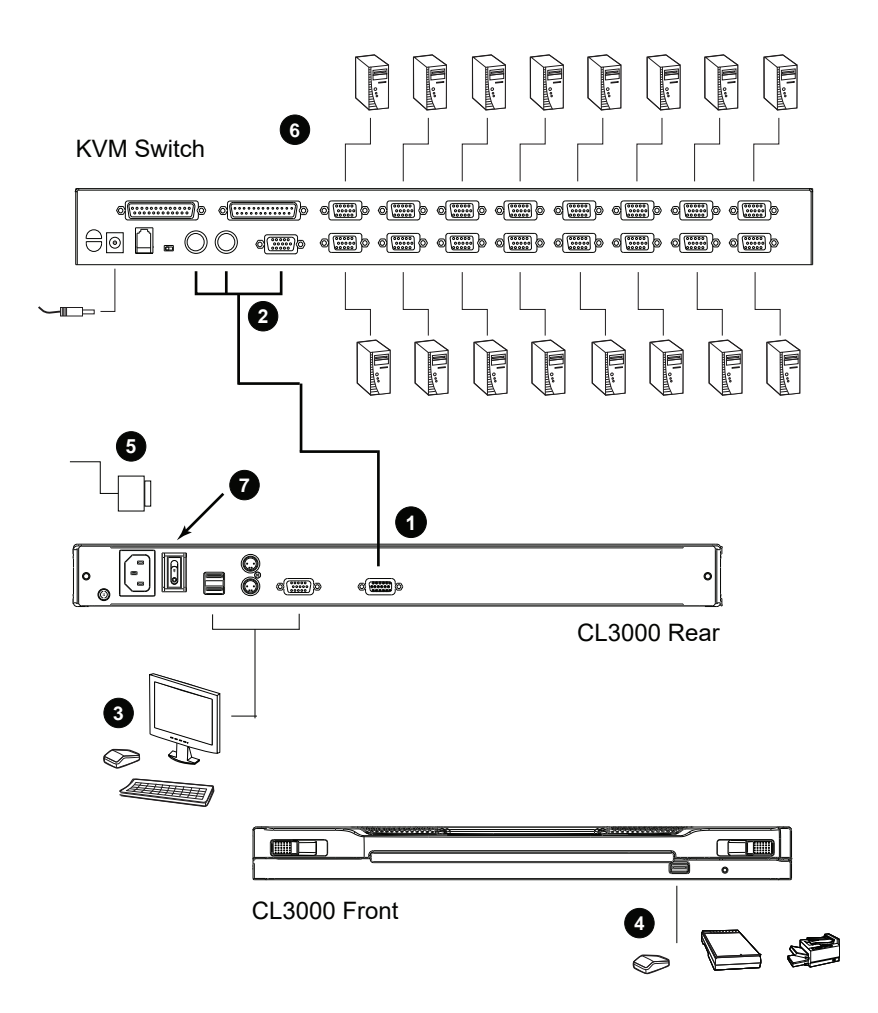

This Page Intentionally Left Blank

## Chapter 3 Operation

### **Opening the Console**

The CL3000's console is located under the top cover. To access the console, slide the console module out and raise the cover.

**Note:** As a safety precaution, to keep the console from accidentally sliding out, the console is locked into the *In* position. Before you can pull the console module out, you must release it by pushing the catches on the unit's front panel as indicated below.

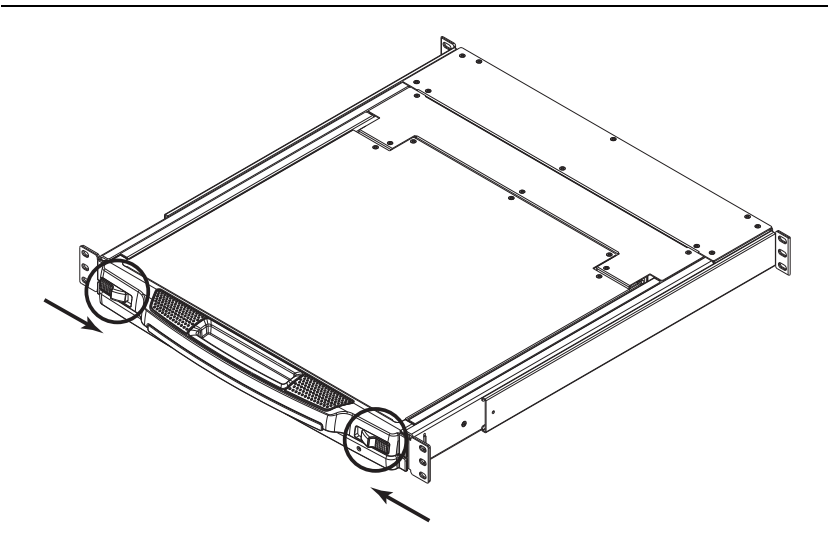

### **Closing the Console**

To slide the console module back in, close the cover and do the following:

- 1. Pull the safety catches on the unit's side rails toward you and push the module in until it stops.
- 2. Release the catches. Pull the module slightly toward you, then push it all the way in.

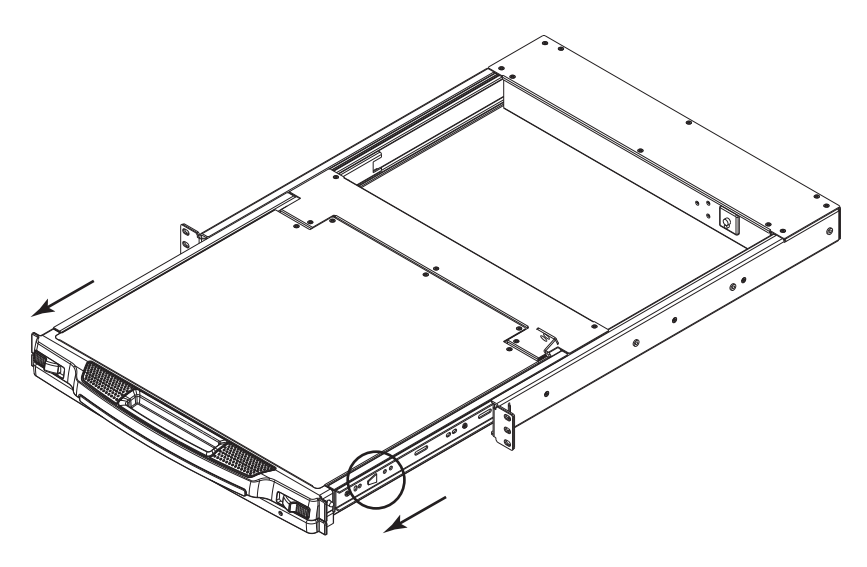

**Note:** The reason for the two step procedure is to minimize the chances of you pinching your fingers when sliding the module in.

### **Operating Precautions**

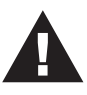

The maximum load bearing capacity of the keyboard module is 30 kg. Failure to heed the information below can result in damage to the keyboard module.

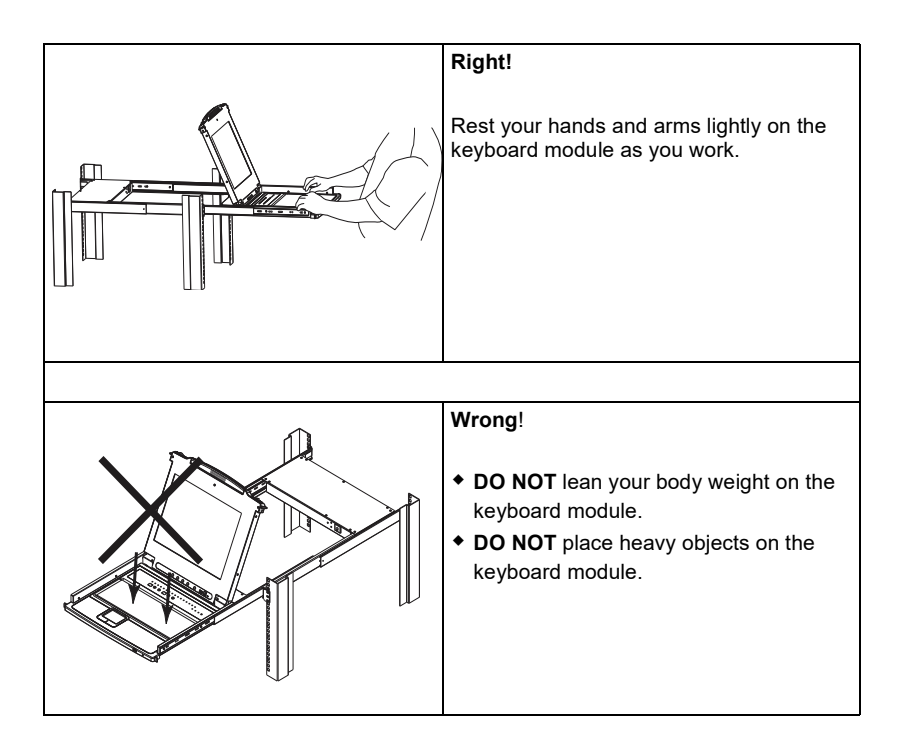

### LED-backlit LCD OSD Configuration

#### LED-backlit LCD Buttons

The OSD allows you to set up and configure the LED-backlit LCD display. Four buttons are used to perform the configuration, as described in the table, below:

| Button | Function                                                                                                    |
|--------|----------------------------------------------------------------------------------------------------|
| MENU   | <ul> <li>When you have not entered the LED-backlit LCD OSD Menu<br/>function, pressing this button invokes the Menu function, and<br/>brings up the Main Menu.</li> </ul>                                                                                                    |
|        | <ul> <li>When you have entered the LED-backlit LCD OSD Menu<br/>function, and have reached a setting choice with the navigation<br/>buttons, pressing this button brings up its adjustment screen.</li> </ul>                                                                                           |
|        | When navigating through the menus, this button moves you Right<br>or Up. When making an adjustment, it increases the value.                                                                                                    |
| <\▼    | When navigating through the menus, this button moves you Left<br>or Down. When making an adjustment, it decreases the value.                                                                                                    |
| EXIT   | <ul> <li>When you have not entered the LED-backlit LCD OSD Menu<br/>function, pressing this button performs an auto adjustment. An<br/>auto adjustment automatically configures all the settings for the<br/>LED-backlit LCD panel to what the OSD considers their<br/>optimum values to be.</li> </ul> |
|        | <ul> <li>When you have entered the LED-backlit LCD OSD Menu<br/>function, pressing this button exits the current menu and<br/>returns you to the previous menu. Use it to leave an<br/>adjustment menu when you are satisfied with the adjustment<br/>you made.</li> </ul>                              |
|        | <ul> <li>When you are at the Main Menu, pressing this button exits the<br/>LED-backlit LCD OSD.</li> </ul>                                                                                                    |

#### **Adjustment Settings**

An explanation of the LED-backlit LCD OSD adjustment settings is given in the table below:

| Setting           | Explanation                                                                                                    |
|-------------------|----------------------------------------------------------------------------------------------------|
| Brightness        | Adjusts the background black level of the screen image.                                                                                                    |
| Contrast          | Adjusts the foreground white level of the screen image.                                                                                                    |
| Phase             | If pixel jitter or horizontal line noise is visible on the display,<br>your LED-backlit LCD may have the wrong phase setting.<br>Adjust the phase setting to eliminate these problems.         |
| Clock             | If vertical banding is visible on the display, your LED-backlit<br>LCD may have the wrong clock setting. Adjust the clock<br>setting to eliminate vertical banding.                            |
| H-Position        | Positions the display area on the LED-backlit LCD panel horizontally (moves the display area left or right).                                                                                   |
| V-Position        | Positions the display area on the LED-backlit LCD panel vertically (moves the display area up or down).                                                                                        |
| Color Temperature | Adjusts the color quality of the display. You can adjust the warmth value, color balance, etc. The <i>Adjust Color</i> selection has a further submenu that lets you fine tune the RGB values. |
| Language          | Selects the language that the OSD displays its menus in.                                                                                                    |
| OSD Duration      | Lets you set the amount of time the OSD displays on the screen. If there is no input for the amount of time you choose, the OSD display turns off.                                             |
| Reset             | Resets the adjustments on all menus and submenus to their factory default settings.                                                                                                    |
|                   | <b>Note:</b> The <i>Language</i> setting does not return to the factory default, but remains at the one that you have set it to.                                                               |

#### Manufacturing Number

The "MFG Number" (Manufacturing Number) is an internal serial number used by ATEN's factory and technical support staff to identify products. This number does not affect products' warranty. If your product requires after-sales services, you may provide the MFG Number to ATEN's sales or technical support staff to identify the product and model number.

### Hot Plugging

The CL3000 supports *hot plugging* – components can be removed and added to the console by unplugging their cables from the ports without the need to shut down the CL3000.

### **Powering Off and Restarting**

If it becomes necessary to Power Off the CL3000 (to upgrade the firmware, for example), simply turn off the power to the unit using the rear panel power switch. To restart the CL3000, turn the rear panel power switch back on.

### Port ID Numbering & Port Selection

Port ID numbering and Port Selection follow the method used by the KVM switch connected to the CL3000. Consult your KVM switch's User Manual for details.

#### Hotkeys

Console selection on the CL3000 is accomplished with hotkey combinations, as described in the following table:

| Combination                              | Action                                                                                                    |
|------------------------------------------|----------------------------------------------------------------------------------------------------|
| [Ctrl] [Alt] [Shift] [P] [C] [Enter]     | To select normal mode (pc, etc.).                                                                                             |
| [Ctrl] [Alt] [Shift] [M] [A] [C] [Enter] | To select Mac.                                                                                                    |
| [Ctrl] [Alt] [Shift] [S] [U] [N] [Enter] | To select SUN.                                                                                                    |
| [Ctrl] [Alt] [Shift]                     | Activates the Firmware Upgrade Mode.                                                                                          |
| [u] [p] [g] [r] [a] [d] [e] [Enter]      | <b>Note:</b> this Hotkey sequence only works when the firmware upgrade switch (see page 24) is in the <b>Normal</b> position. |
| [Ctrl] [Alt] [Shift] [L] [Enter]         | Enable Local (LED-backlit LCD) console;<br>Disable Remote (external) console.                                                 |
| [Ctrl] [Alt] [Shift] [F11] [F] [Enter]   | Set the selected KVM port to full speed USB                                                                                   |
| [Ctrl] [Alt] [Shift] [F11] [L] [Enter]   | Set the selected KVM port to low speed USB                                                                                    |
| [Ctrl] [Alt] [Shift] [R] [Enter]         | Enable Remote (external) console<br>Disable Local (LED-backlit LCD) console.                                                  |
| [Ctrl] [Alt] [Shift] [L] [R] [Enter] or  | Enable both consoles (default).                                                                                               |
| [Ctrl] [Alt] [Shift] [R] [L] [Enter]     |                                                                                                    |
| [Ctrl] [Alt] [Shift] [U] [M] [Enter]     | Configures the front USB Port to mouse mode<br>(Mouse functionality is immediate upon switching to<br>USB mouse mode).        |
| [Ctrl] [Alt] [Shift] [U] [P] [Enter]     | Configures the front USB Port to peripheral mode.                                                                             |

Note: 1. Press the keys in sequence – one key at a time. First [Ctrl], then [Alt], then [Shift], etc.

- 2. Console selections are not saved. If the CL3000 is powered off, it reverts to the default setting of both consoles enabled when it is powered on again.
- Either side of the keyboard can be used to invoke [Shift] [Ctrl] [Alt] hotkeys. However, when activating hotkey combinations [Ctrl] [Alt] [Shift], make sure you are using the keys on the same side of the keyboard.
- 4. If the KVM switch connected to the CL3000 uses the **[Ctrl] [Alt] [Shift]** combination to invoke its hotkey mode, you won't be able to access any of its hotkey operations because the CL3000 will capture the combination for console selection first.

This Page Intentionally Left Blank

## Chapter 4 The Firmware Upgrade Utility

#### Introduction

The purpose of the Windows-based firmware upgrade utility is to provide an automated process for upgrading the CL3000 firmware. As new firmware versions become available, new firmware upgrade packages are posted on our website. Check the website regularly to find the latest information and packages.

#### **Before You Begin**

To download the firmware upgrade package:

- 1. From a computer that is not part of your KVM installation go to our website and choose the model name that relates to your device. Choose the firmware upgrade package that you wish to install (usually the most recent) and download it to your computer.
- 2. Connect the KVM cable set's USB Type-A connector to a USB port on the computer.
- 3. At the other end of the cable set, connect the SPHD connector to the KVM port of the CL3000.

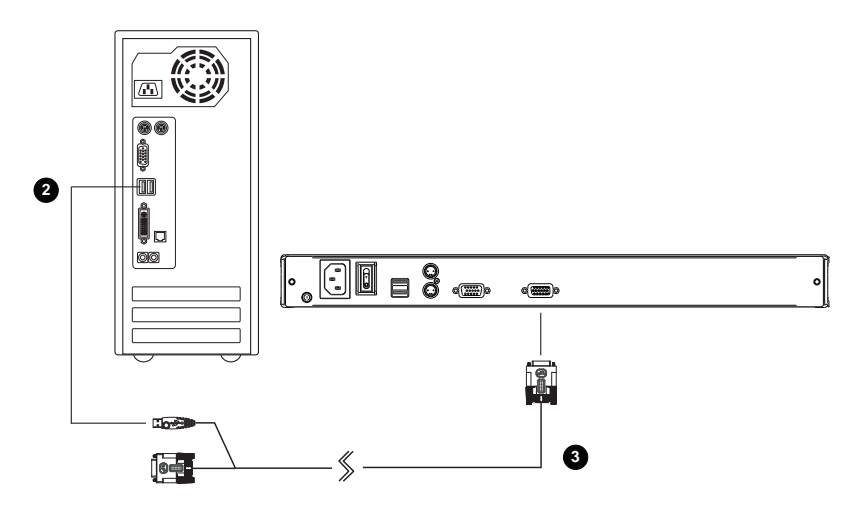

#### Firmware Upgrade Mode

The CL3000's firmware upgrade mode can be accessed one of two ways: by entering a hotkey sequence (see *Hotkeys*, page 21), or by placing the CL3000 in firmware upgrade recovery mode (see *Upgrade Failed*, page 28).

- **Note:** In order to activate the Firmware Upgrade Mode using a hotkey sequence, the firmware upgrade switch (see page 6) must be set to the **Normal** position.
- 1. Turn off the power to the CL3000 using the power switch located on the back side of the console.
- 2. Slide the firmware switch to NORMAL (see page 6).
- 3. Turn on the power to the CL3000 using the power switch located on the back side of the console.

When the CL3000 is in Firmware Upgrade Mode, the Num Lock, Caps Lock and Scroll Lock LEDs will continually flash on and off.

To exit the Firmware Upgrade Mode, see *Exiting Firmware Upgrade Mode*, page 28.

### Starting the Upgrade

To upgrade the firmware:

1. Run the downloaded firmware upgrade package file either by double clicking the file icon, or by opening a command line and entering the full path to it.

The Firmware Upgrade Utility welcome screen appears:

| 🚟 Firmware Upgrade Utility                                                                                                    | × |  |
|----------------------------------------------------------------------------------------------------|---|--|
| Welcome to the Firmware Upgrade Utility.                                                                                                    | _ |  |
| Put your device into Firmware Upgrade Mode. Use the Firmware Upgrade Cable to connect its Firmware<br>Upgrade Port to your computer (or connect via Ethemet). Agree to the License Agreement; Then Click Next                                                                                                    |   |  |
| LICENSE AGREEMENT                                                                                                    | ~ |  |
| LICENSE GRANT                                                                                                    |   |  |
| ATEN International Co., Ltd. ("Licensor") grants to you a non-exclusive, non-transferable license to<br>access and use FIRMWARE UPGRADE UTILITY (the "Product") during the "Term" set forth below.<br>You may install the Product on a hard disk or other storage device: install and use the Product on a file<br>server for use on a network for the purposes of (i) permanent installation onto hard disks or other storage<br>devices or (ii) use of the Product over such network; and make backup copies of the Product. |   |  |
| RESTRICTIONS                                                                                                    |   |  |
| You agree not to modify, adapt, translate, reverse engineer, recompile, disassemble or otherwise attempt<br>to discover the source code of the Product, or create derivative works based on the Product, or remove<br>any proprietary notices or labels on the Product, including copyright, trademark or patent pending notices.<br>You may not sublicense the Product or otherwise allow others to use the Product licensed to you.                                                                                          |   |  |
|                                                                                                    |   |  |
| Help About < Back Next > Cancel                                                                                                    |   |  |

- **Note:** The screens shown in this section are for reference only. The wording and layout of the actual screens put up by the *Firmware Upgrade Utility* may vary slightly from these examples.
- 2. Read and Agree to the License Agreement (enable the I Agree radio button).
- 3. Click Next to continue.

The *Firmware Upgrade Utility* main screen appears. The devices capable of being upgraded are listed in the *Device List* panel:

| 🚟 Firmware Upgrade U                                                                                                    | tility                                                                                                    | × |
|----------------------------------------------------------------------------------------------------|----------------------------------------------------------------------------------------------------|---|
| If Check Firmware Version is<br>files. If the device's version is<br>checked, the utility performs<br>Click Next to begin. | checked, the utility compares the device's firmware level with the upgrade<br>i newer, the utility lets you decide whether to continue or not. If it is not<br>the upgrade directly. |   |
| Device List:                                                                                                    | Status Messages:                                                                                                    |   |
| MAIN : 001-001<br>KB : 001-004                                                                                             | > Loading & testing files<br>> Loading & testing files: OK<br>> Searching for devices                                                                                                |   |
| Device Description                                                                                                    |                                                                                                    |   |
|                                                                                                    | Programs                                                                                                    |   |
| Check Firmware version                                                                                                    | Progress                                                                                                    |   |
| Help View Lo                                                                                                    | g < Back Next > Cancel                                                                                                    |   |

4. Click Next to perform the upgrade.

If you enabled *Check Firmware Version*, the utility compares the device's firmware level with that of the upgrade files. If it finds that the device's version is higher than the upgrade version, it brings up a dialog box informing you of the situation and gives you the option to continue or cancel.

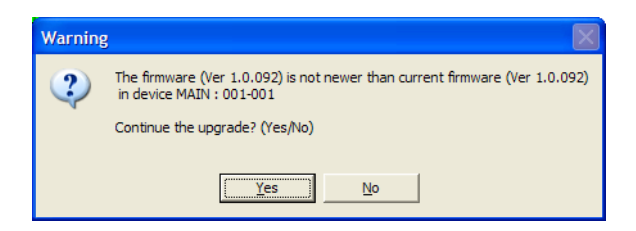

If you didn't enable *Check Firmware Version*, the utility installs the upgrade files without checking whether they are a higher level, or not.

As the upgrade proceeds, status messages appear in the *Status Messages* panel, and the progress toward completion is shown on the *Progress* bar.

### Upgrade Succeeded

After the upgrade has completed, a screen appears to inform you that the procedure was successful:

| 👫 Firmware Upgrade U                                                                      | tility                                                                                                    | X      |  |
|-------------------------------------------------------------------------------------------|----------------------------------------------------------------------------------------------------|--------|--|
| The Firmware upgrade was successful.                                                      |                                                                                                    |        |  |
| Click Finish to close the utility                                                         | 1                                                                                                    |        |  |
| Device List:                                                                              | Status Messages:                                                                                                    |        |  |
| MAIN : 001-001<br>KB : 001-004                                                            | <ul> <li>Loading &amp; testing files</li> <li>Loading &amp; testing files: OK</li> <li>Searching for devices</li> <li>Preparing firmware upgrade</li> <li>Firmware version is not newer than device MAIN : 001-001</li> <li>Preparing firmware upgrade: OK</li> <li>Upgrading device MAIN : 001-001</li> <li>Uparading device MAIN : 001-001</li> <li>Upgrading device KB : 001-004</li> <li>Upgrading device KB : 001-004</li> <li>S Firmware upgrade: OK</li> </ul> |        |  |
| Device Description<br>Device F/W: Ver 3.0.292<br>Upgrade F/W: Ver 1.0.081<br>MID: 001-004 |                                                                                                    |        |  |
|                                                                                           |                                                                                                    |        |  |
| Check Firmware Version                                                                    | Progress                                                                                                    |        |  |
| Help View Lo                                                                              | g < Back (Finish)                                                                                                    | Cancel |  |

Click **Finish** to close the firmware upgrade utility.

### Upgrade Failed

If the firmware upgrade fails (*Upgrade Succeeded* screen does not appear), you can recover the situation.

Possible reasons for firmware upgrade failure are:

- When a firmware upgrade was manually aborted.
- When the unit's firmware becomes corrupted for some reason and you are unable to operate it.
- When a firmware upgrade procedure is interrupted.
- When a firmware upgrade procedure fails.

To recover a failed firmware upgrade, do the following:

- 1. Click **Cancel** to close the Firmware Upgrade Utility.
- 2. Power off the unit.
- 3. Connect the firmware upgrade cable to its firmware upgrade port.
- 4. Slide the *firmware upgrade switch* to the **Recover** position.
- 5. Power the unit back on and repeat the upgrade procedure (see *Starting the Upgrade* on page 25).
- 6. After the unit has been successfully upgraded, power it off, and slide the *firmware upgrade switch* back to the **Normal** position.
- 7. Power the unit back on again.

### **Exiting Firmware Upgrade Mode**

To exit the Firmware Upgrade Mode, do the following:

- 1. Slide the *firmware upgrade switch* (see page 6) to the **Normal** position.
- 2. Power off and restart the CL3000 according to the instructions given in the *Powering Off and Restarting* section (see page 20).

# Appendix

### Safety Instructions

#### <u>General</u>

- This product is for indoor use only.
- Read all of these instructions. Save them for future reference.
- Follow all warnings and instructions marked on the device.
- Do not place the device on any unstable surface (cart, stand, table, or other surfaces). If the device falls, serious damage will result.
- Do not use the device near water.
- Do not place the device near, or over, heat radiators or heat vents.
- The device housing is provided with slots and openings to allow for adequate ventilation. To ensure reliable operation, and to protect against overheating, these openings must never be blocked or covered.
- The device should never be placed on a soft surface (bed, sofa, rug, or other soft surface) as this will block its ventilation openings. Likewise, the device should not be placed in an enclosure unless adequate ventilation has been provided.
- Never spill liquid of any kind on the device.
- Unplug the device from the wall outlet before cleaning. Do not use liquid or aerosol cleaners. Use a damp cloth for cleaning.
- The device should be operated from the type of power source indicated on the marking label. If you are not sure of the type of power available, consult your dealer or local power company.
- The device is designed for IT power distribution systems with 230V phase-to-phase voltage.
- To prevent damage to your installation it is important that all devices are properly grounded.
- The device is equipped with a 3-wire grounding type plug. This is a safety feature. If you are unable to insert the plug into the outlet, contact your electrician to replace your obsolete outlet. Do not attempt to circumvent the purpose of the grounding-type plug. Always follow your local/national wiring codes.
- Do not allow anything to rest on the power cord or cables. Route the power cord and cables so that they cannot be stepped on or tripped over.

- If an extension cord is used with this device make sure that the total of the ampere ratings of all products used on this cord does not exceed the extension cord ampere rating. Make sure that the total of all products plugged into the wall outlet does not exceed 15 amperes.
- To help protect your system from sudden, transient increases and decreases in electrical power, use a surge suppressor, line conditioner, or un-interruptible power supply (UPS).
- Never push objects of any kind into or through cabinet slots. They may touch dangerous voltage points or short-circuit parts resulting in a risk of fire or electrical shock.
- Do not attempt to service the device yourself. Refer all servicing to qualified service personnel.
- If the following conditions occur safely remove the power to the wall outlet, then unplug the device and bring it to qualified service personnel for repair.
  - The power cord or plug has become damaged or frayed.
  - Liquid has been spilled into the device.
  - The device has been exposed to rain or water.
  - The device has been dropped, or the cabinet has been damaged.
  - The device exhibits a distinct change in performance, indicating a need for service.
  - The device does not operate normally when the operating instructions are followed.
- Only adjust those controls that are covered in the operating instructions. Improper adjustment of other controls may result in damage that could require extensive work by a qualified technician to repair.
- Do not connect the RJ-11 connector marked "UPGRADE" to any type of telephone network.

#### Rack Mounting

- Before working on the rack, make sure that the stabilizers are secured to the rack, extended to the floor, and that the full weight of the rack rests on the floor. Install front and side stabilizers on a single rack or front stabilizers for joined multiple racks before working on the rack.
- Always load the rack from the bottom up, and load the heaviest item in the rack first.
- Make sure that the rack is level and stable before extending a device from the rack.
- Use caution when pressing the device rail release latches and sliding a device into or out of a rack; the slide rails can pinch your fingers.
- After a device is inserted into the rack, carefully extend the rail into a locking position, and then slide the device into the rack.
- Do not overload the AC supply branch circuit that provides power to the rack. The total rack load should not exceed 80 percent of the branch circuit rating.
- Make sure that all equipment used on the rack including power strips and other electrical connectors is properly grounded.
- Ensure that proper airflow is provided to devices in the rack.
- Ensure that the operating ambient temperature of the rack environment does not exceed the maximum ambient temperature specified for the equipment by the manufacturer.
- Do not step on or stand on any device when servicing other devices in a rack.
- **Caution:** Slide/rail (LED-backlit LCD/LCD KVM) mounted equipment is not to be used as a shelf or a work space.

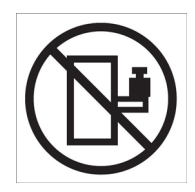

### **Technical Support**

#### **International**

- For online technical support including troubleshooting, documentation, and software updates: http://support.aten.com
- For telephone support, Telephone Support, page v

#### North America

| Email Support                  |                                                      | support@aten-usa.com                      |
|--------------------------------|------------------------------------------------------|-------------------------------------------|
| Online<br>Technical<br>Support | Troubleshooting<br>Documentation<br>Software Updates | http://www.aten-usa.com/support           |
| Telephone Support              |                                                      | 1-888-999-ATEN ext 4988<br>1-949-428-1111 |

When you contact us, please have the following information ready beforehand:

- Product model number, serial number, and date of purchase.
- Your computer configuration, including operating system, revision level, expansion cards, and software.
- Any error messages displayed at the time the error occurred.
- The sequence of operations that led up to the error.
- Any other information you feel may be of help.

## Specifications

| Function                   |                              |        | CL3000                                                                                                    |
|----------------------------|------------------------------|--------|----------------------------------------------------------------------------------------------------|
| Computer Connections       |                              |        | 1                                                                                                    |
| Console Selection          |                              |        | Hotkey                                                                                                    |
| Connectors                 | External<br>Console Ports    |        | 1 x HDB-15 Female (Blue)<br>2 x USB Type A Female<br>1 x 6-pin Mini-DIN Female (Purple)<br>1 x 6-pin Mini-DIN Female (Green) |
|                            | KVM Ports                    |        | 1 x SPHD Female (Yellow)                                                                                                    |
|                            | External Mouse<br>Peripheral | e /    | 1 x USB Type A Female (Front)                                                                                                |
|                            | Power                        |        | 1 x IEC 60320/C14                                                                                                    |
| Switches                   | Reset                        |        | 1 x Semi-recessed Pushbutton                                                                                                 |
|                            | Power                        |        | 1 x Rocker Switch                                                                                                    |
|                            | F/W Upgrade                  |        | 1 x Slide Switch                                                                                                    |
|                            | LCD Power                    |        | 1 x LED Pushbutton                                                                                                    |
|                            | LCD Adjustmer                | nt     | 4 x Pushbutton                                                                                                    |
| LEDs                       | Power                        |        | 1 x KVM Console (Dark Green)<br>1 x LCD (Orange)                                                                             |
|                            | Lock                         | Num    | 1 (Green)                                                                                                    |
|                            |                              | Caps   | 1 (Green)                                                                                                    |
|                            |                              | Scroll | 1 (Green)                                                                                                    |
| Panel Spec                 | LCD Module                   |        | 18" TFT-LCD                                                                                                    |
|                            | Resolution                   |        | 1280 x 1024 @ 75Hz                                                                                                    |
|                            | Response Time                |        | 5 ms                                                                                                    |
|                            | Viewing Angle                |        | 170° (H), 160° (V)                                                                                                    |
|                            | Pixel Pitch                  |        | 0.294 mm x 0.294 mm                                                                                                    |
|                            | Support Color                |        | 16.77M colors                                                                                                    |
|                            | Contrast Ratio               |        | 1000:1                                                                                                    |
|                            | Luminance                    |        | 200 cd/m <sup>2</sup>                                                                                                    |
| Emulation                  | Keyboard / Mouse             |        | PS/2; USB                                                                                                    |
| Video                      |                              |        | up to 1920 x 1200 @ 60Hz;<br>1280 x 1024 @ 75Hz, DDC2B                                                                       |
| Maximum Input Power Rating |                              |        | 100–240VAC; 50–60Hz; 1A                                                                                                    |
| Power Consumption          |                              |        | AC110V: 23.8W:122BTU<br>AC220V: 25.4W:130BTU                                                                                 |

| Function                        |                        | CL3000                                                                   |
|---------------------------------|------------------------|--------------------------------------------------------------------------|
| Random Vibration Resistant Test |                        | MIL-STD-810G Certified Test Conditions:                                  |
|                                 |                        | <ul> <li>Frequency Range: 5-500Hz</li> </ul>                             |
|                                 |                        | <ul> <li>Grams: Value X, Y axis 0.76Grms, Z axis<br/>1.07Grms</li> </ul> |
|                                 |                        | <ul> <li>Test Duration: 1 hour/per axis</li> </ul>                       |
| Environment                     | Operating Temp.        | 0–50° C                                                                  |
|                                 | Storage Temp.          | -20–60° C                                                                |
|                                 | Humidity               | 0–80% RH, Non-condensing                                                 |
| Physical<br>Properties          | Housing                | Aluminum                                                                 |
|                                 | Weight                 | 9.00 kg (19.82 lb)                                                       |
|                                 | Dimensions (L x W x H) | 48.00 x 58.92 x 4.40 cm<br>(18.9 x 23.2 x 1.73 in.)                      |

### Sun Keyboard Emulation

The PC compatible (101/104 key) keyboard can emulate the functions of the Sun keyboard when the Control key [Ctrl] is used in conjunction with other keys. The corresponding functions are shown in the table below.

| PC Keyboard  | Sun Keyboard |
|--------------|--------------|
| [Ctrl] [T]   | Stop         |
| [Ctrl] [F2]  | Again        |
| [Ctrl] [F3]  | Props        |
| [Ctrl] [F4]  | Undo         |
| [Ctrl] [F5]  | Front        |
| [Ctrl] [F6]  | Сору         |
| [Ctrl] [F7]  | Open         |
| [Ctrl] [F8]  | Paste        |
| [Ctrl] [F9]  | Find         |
| [Ctrl] [F10] | Cut          |
| [Ctrl] [1]   |              |
| [Ctrl] [2]   |              |
| [Ctrl] [3]   |              |
| [Ctrl] [4]   | (            |
| [Ctrl] [H]   | Help         |
|              | Compose      |
| ¥ <b>R</b>   | <b>♦</b>     |

**Note:** When using key combinations, press and release the first key (Ctrl), then press and release the activation key.

### Troubleshooting

| Symptom                                                                                   | Action                                                                                                    |  |
|-------------------------------------------------------------------------------------------|----------------------------------------------------------------------------------------------------|--|
| Some characters I enter from<br>the keyboard do not display<br>correctly.                 | The keyboard layout setting for the port does not<br>match the keyboard you are using. On your switch,<br>change the keyboard layout setting for the port to<br>match the layout of the keyboard you are using. |  |
| I can't use the special keys on<br>the Sun external keyboard to<br>control Sun computers. | Use Sun keyboard emulation keystrokes (page 35) to achieve all Sun keyboard functions.                                                                                                    |  |

#### **About SPHD Connectors**

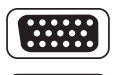

This product uses SPHD connectors for its KVM and/or Console ports. We have specifically modified the shape of these connectors so that only KVM cables that we have designed to work with this product can be connected.

### **Limited Warranty**

ATEN warrants its hardware in the country of purchase against flaws in materials and workmanship for a Warranty Period of two [2] years (warranty period may vary in certain regions/countries) commencing on the date of original purchase. This warranty period includes the LCD panel of ATEN LCD KVM switches. Select products are warranted for an additional year (see A+ *Warranty* for further details). Cables and accessories are not covered by the Standard Warranty.

#### What is covered by the Limited Hardware Warranty

ATEN will provide a repair service, without charge, during the Warranty Period. If a product is detective, ATEN will, at its discretion, have the option to (1) repair said product with new or repaired components, or (2) replace the entire product with an identical product or with a similar product which fulfills the same function as the defective product. Replaced products assume the warranty of the original product for the remaining period or a period of 90 days, whichever is longer. When the products or components are replaced, the replacing articles shall become customer property and the replaced articles shall become the property of ATEN.

To learn more about our warranty policies, please visit our website: http://www.aten.com/global/en/legal/policies/warranty-policy/

> © Copyright 2021 ATEN® International Co., Ltd. Released: 2021-05-12

ATEN and the ATEN logo are registered trademarks of ATEN International Co., Ltd. All rights reserved. All other brand names and trademarks are the registered property of their respective owners.